# **O**GEN1EE

# MAJIN 初期設定マニュアル

MAJIN サポートチーム

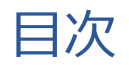

| 1. <u>MAJIN 計測タグ設定</u>                                   | <b>P3</b> |
|----------------------------------------------------------|-----------|
| 2. <u>メール署名の設定(SPF/DKIM)</u>                             | P6        |
| 3. <u>スコアルール設定</u> ··· ··· ··· ··· ··· ··· ··· ··· ···   | P30       |
| 4. <u>カスタマー設定</u> ··· ··· ··· ··· ··· ··· ··· ··· ··· ·· | P36       |
| 5. <u>カスタムフィールド設定</u> ··· ··· ··· ··· ··· ··· ···        | P68       |

- 11-

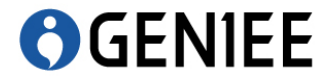

# **MAJIIN 計測タグの設定**

### MAJIIN 計測タグの設定

**O**GENIEE

|            |                     | ウェブサイト設定トップ                  | ブ                                                                                                    |                        |
|------------|---------------------|------------------------------|----------------------------------------------------------------------------------------------------|------------------------|
| ▲ ダッ       | シュボード               | タヴ                           | 1                                                                                                    |                        |
| ☆お知        | らせ                  | ドメイン                         |                                                                                                    |                        |
| 2016/12/27 | 【機能アップデート】アプリプッ     | シュ機能のリリース                    |                                                                                                    |                        |
| 2016/12/21 | 【機能アップデート】アトリビュ     | ーション機能のリリース                  |                                                                                                    |                        |
| 2016/12/20 | 年末年始のスケジュールについて     |                              |                                                                                                    |                        |
| 2016/12/12 | 【機能アップデート】ステージ別     | ルボートがリリースされました(ダッシュボード画面の変更) |                                                                                                    |                        |
| 2016/12/02 | 【機能アップデート】メール件名     | 、及び本文にご指定いただいたカスムフィールドの情報をを表 | 豊し込めるようになりました。                                                                                                    |                        |
| 置去のお知らせる   | を見る                 |                              |                                                                                                    |                        |
|            |                     |                              | 100.0                                                                                                    |                        |
|            |                     |                              | 1-11                                                                                                    |                        |
| _          |                     |                              |                                                                                                    |                        |
|            |                     |                              |                                                                                                    |                        |
|            |                     | 1a.1                         | 1m 2                                                                                                    | 5m 3                   |
|            |                     | 1ac 1                        | 5 m 2                                                                                                    | 5a.3                   |
|            |                     | 5a 1                         | 5a. 2                                                                                                    | 5a.3                   |
|            | -                   | Ex.1                         | 14.2                                                                                                    | 14.3<br>18             |
|            |                     | 894,625                      | 14-2<br>19-11                                                                                                    | 14.3<br>90-11          |
|            | 80                  | 894,625                      | 54.2<br>19.11                                                                                                    | 14.3<br>90-11          |
|            | #8<br>#8            | 594,425                      | 14.2<br>19.11                                                                                                    | 54-3<br>90-11          |
|            | *** ·               | 5x.1                         | 5 a 2<br>19 a 1                                                                                                    | 14.3<br>90-11          |
| ę          | ***                 | 54.1<br>894,625              | 5 x 2<br>19 x 1<br>10 x 1                                                                                                    | 54.5<br>90-c           |
| 0          | #10                 | 4,620                        | 5 × 2<br>19 × 2<br>10 × 2<br>10 × 2<br>10 × 2                                                                                                    | 84.1<br>184.1<br>184.1 |
|            | 80.00<br>00.00      | 4,630                        | 54.2<br>19.11<br>9.11                                                                                                    | 84.0<br>10.0<br>10.0   |
| -1-0       | #1 -<br>#2<br>10.01 | 4,630                        | 5 x 2<br>19 x 2<br>10 x 2<br>10 | 84.0<br>10.0<br>10.0   |

ウェブサイト設定タブの「タグ」をクリックして下さい。

### MAJIIN 計測タグの設定

| MVIN              | キャンペーン管理・                  | 来訪者管理 •                | レポート・                   | ルール設定・                        | ウェブサイト設定・   | 管理ツール・    | ヘレプ・ |  | - | - | ⊯ Q |
|-------------------|----------------------------|------------------------|-------------------------|-------------------------------|-------------|-----------|------|--|---|---|-----|
| 骨ダッシュボー           | 、/ ウェブサイト設定ト               | ヽップ / <b>タ</b> グ       |                         |                               |             |           |      |  |   |   |     |
| <小 タグ<br>Webアクセス解 | fに必要なWebビーコン               | 用タグを表示します              | ġ.                      |                               |             |           |      |  |   |   |     |
| <b>タ</b> グ ドメ-    | イン                         |                        |                         |                               |             |           |      |  |   |   |     |
| タグは任意の<br>ページが全て  | 場所に埋め込んでも動作<br>ダウンロードされた場合 | Fしますが、最下部<br>Aに初めてページビ | 『に埋め込むことを!<br>ニー(PV)として | 推奨します。<br>:カウントされま            | すので、より正確なWe | b解析が可能となり | )ます。 |  |   |   |     |
| WebビーコンF          | 月タグ                        |                        |                         |                               |             |           |      |  |   |   |     |
|                   |                            |                        | [                       | <script s<="" th=""></script> |             |           |      |  |   |   |     |

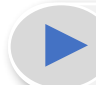

MAJINのビーコン用タグは、全ページの</body>タグの直前に設置してください。

# **O**GEN1EE

# メール署名の設定(SPF/DKIM)

### SPF(ドメイン認証)・DKIM(電子認証)とは?

OGENIEE

自社のメールアドレスからお客様へメール配信をすると思いますが、受信者のセ キュリティ設定によっては「なりすましメール」と捉えられ、迷惑メールに振り分 けられることがあると思います。

ここで紹介する「SPF(ドメイン認証)」や「DKIM(電子署名)」の設定を行うこと により、MAJINからのメールが適切に送信されたものであることを受信者側に知 らせる事ができます。

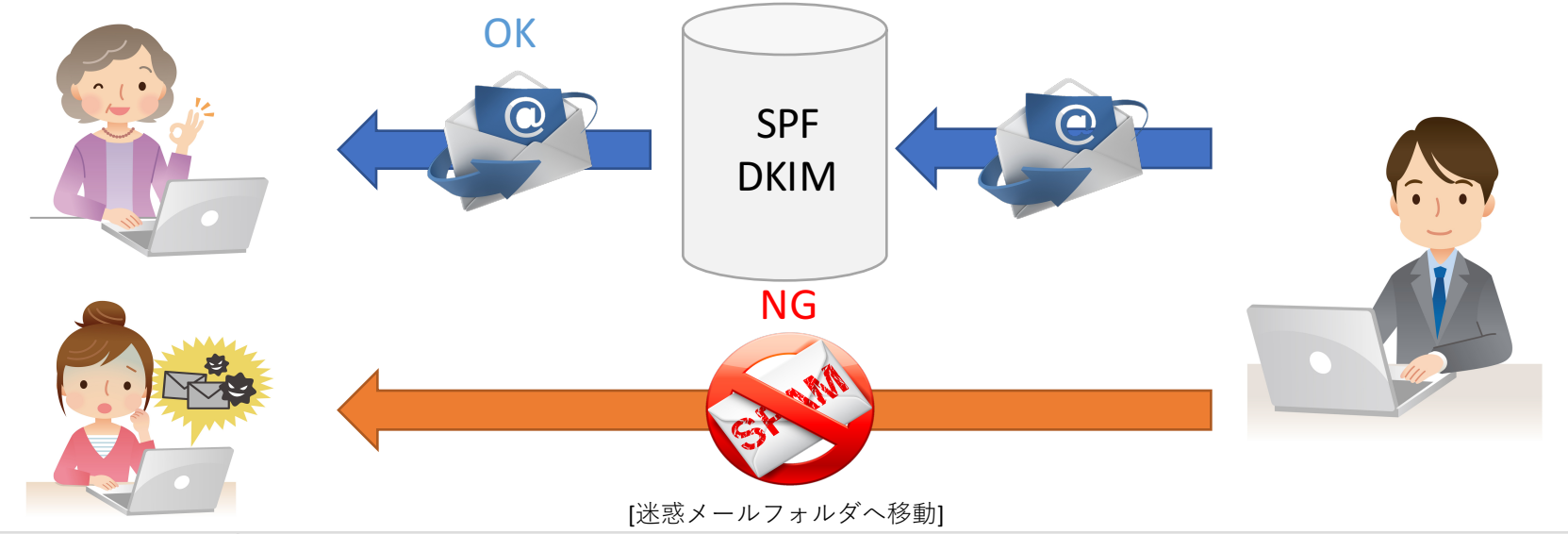

| SPFとは?  | IPアドレスの認証技術で、メールが正規のサーバーから送信されているかどうかを検知する事が可能。<br>※差出人のメールアドレスは自由に設定が可能なので、SPFでドメインの「なりすまし」を防ぐ。 |
|---------|--------------------------------------------------------------------------------------------------|
| DKIMとは? | 電子署名の認証技術で、メールの内容が改ざんされていない事を証明することが可能。<br>※送信中に第三者によって改ざんされていないことを証明することができます。                  |

## SPF(ドメイン認証)の追加方法

送信元メールアドレスが適切なサーバーから送信されたものであることを証明す るための仕組みの事で、メール受信者のSPFレコード内にMAJINのメールサーバー 情報を追加する必要があります。

### 「追加方法」

・以下のレコードを、DNSサーバに追加して下さい。

「レコード名(値)」

"v=spf1 include:mail.ma-jin.jp -all"

#### 設定例

※赤文字はクライアント毎に異なります。

|                             |            |        | <u>※小文子はノブイノン下母に共なります。</u>           |
|-----------------------------|------------|--------|--------------------------------------|
| 補足                          | レコード名(ホスト) | レコード種別 | 值                                    |
| DNS登録時にレコード名(ホスト)が入力必須の場合   | ma-jin.jp  | ТХТ    | "v=spf1 include:mail.ma-jin.jp -all" |
| DNS登録時にレコード名(ホスト)が入力必須でない場合 | (空欄)       | ТХТ    | "v=spf1 include:mail.ma-jin.jp -all" |

【レコード名(ホスト)の入力必須に関して】

DNSによってはレコード名を空欄で登録する場合があります。

SPF/DKIMのレコードを登録時に、使用しているDNSがレコード名を「空欄で登録するのか」、「ドメインを入力するのか」 を事前に確認をお願い致します。

空欄というのは、実際にレコード名が空欄で登録されるのではなく、ドメインネームが登録時に自動で挿入されるDNSであるためです。その為、DNSによってレコード名の登録に気をつける必要がございます。

# **O**GENIEE

## DKIM(電子認証)の追加方法

1.送信元メールアドレス(From)のドメインをMAJINサポートまでお知らせ下さい。 2.送信元メールアドレスのドメインに対するDKIM署名キーをお渡しします。 3.そのDKIM署名キーを、DNSサーバにレコードを追加して下さい。

4. 弊社へDKIM設置のご連絡後、弊社メールサーバへDKIM電子署名を設定致します。

| 補足                             | レコード名                            | レコード種別 | 值                                                                   |
|--------------------------------|----------------------------------|--------|---------------------------------------------------------------------|
| レコード名(ホスト)が入力必須の場合<br>「対象サーバー」 | _adspdomainkey.xxx.co.jp         | TXT    | "dkim=unknown"                                                      |
| ・BIND<br>・お名前.com等             | majinXXXXdomainkey.xxx.co.j<br>p | TXT    | "v=DKIM1; k=rsa; "<br>"p= <mark>XXXXXXXXXXXXXXXXXXXXXXXXXX</mark> " |

| 補足                               | レコード名              | レコード種別 | 值                                                            |
|----------------------------------|--------------------|--------|--------------------------------------------------------------|
| レコード名(ホスト)が入力必須でない場合<br>「対象サーバー」 | _adspdomainkey     | TXT    | "dkim=unknown"                                               |
| ・エックスサーバー(P13)<br>・ロリポップ(P20)等   | majinXXXXdomainkey | TXT    | "v=DKIM1; k=rsa; "<br>"p=XXXXXXXXXXXXXXXXXXXXXXXXXXXXXXXXXXX |

【レコード名(ホスト)の入力必須に関して】 DNSによってはレコード名を空欄で登録する場合があります。 SPF/DKIMのレコードを登録する前に、使用しているDNSがレコード名を「空欄で登 **録するのか**」、「**ドメインを入力するのか**」を事前に確認をお願い致します。

空欄というのは、実際にレコード名が空欄で登録されるのではなく、 ドメインネームが登録時に自動で挿入されるDNSであるためです。 その為、DNSによってレコード名の登録に気をつける必要がございます。 **O**GENIEE © Geniee, Inc.

# チェックポイント

### チェックポイント

1.値をダブルクォートで囲んでますか?

**「**SPF」

- 誤: v=spf1 include:mail.ma-jin.jp -all
- 正: "v=spf1 include:mail.ma-jin.jp -all"

ΓDKIM]

誤:dkim=unknown

正:"dkim=unknown"

- 2. "¥"v=spf1 include:mail.ma-jin.jp -all¥""のように設定されてませんか?

"v=spf1 include:mail.ma-jin.jp"になるよう修正をお願いします。 余計な「"」が入ることで、それを表現するために¥が自動的に挿入されことがあり ます。これをエスケープと言います。

# **O**GENIEE

## チェックポイント

4. "v=spf1 include:mail.ma-jin.jp -all"上記の-allの部分を(~)に置き換えは可能ですか? ~allと-allでは処理の方法が違ってきますのでご注意ください。 簡単に申しますと、SPF設定時に~allの設定を利用する場合、正当なメールであって も認証に失敗する可能性があり、なりすましメールの判定には不十分なためです。 -allですと、該当ドメイン以外のアドレスをメールサーバーとして認証しないとい う設定になります。

5. "v=DKIM1; k=rsa; "

"p=\*\*\*\*\*\*\*\*\*\*

と"でくくられた2行の記載となっていますが、改行を取って1行で記述することはできますか?

はい。この""で括られた文字列について、空白を挟んで1行で記載いただけます。 その際、""にある空白を削除しないようご注意ください。

ーつの値に括る場合⇒"v=DKIM1; k=rsa; p=xxxx..." 二つの値に分ける場合⇒"v=DKIM1; k=rsa; " "p=xxxx..." ※一つの値に括る際には、""内の文字数が255文字以内にする必要があります。

# **O**GENIEE

# DNSサーバー設定例(Xサーバー編)

### DNSサーバーへのレコード追加(Xサーバー編)

| DNSLJ-F                          | 設定                                        |                                                              |     |
|----------------------------------|-------------------------------------------|--------------------------------------------------------------|-----|
| ドメインのDNS                         | レコードを編集するこ                                | ことができます。                                                     |     |
| 使用前のご注意                          | DNSレコードの一覧                                | DNSレコードの追加                                                   |     |
| この機能は上級者<br>サーバーを利用す             | 向けの機能です。<br>る上で、通常は本機能の                   | の利用は必要ありません。                                                 |     |
| 本機能を使用する<br>誤った設定を行う<br>編集を行う場合は | ことで、特定のサブドメ<br>と、ドメインが正常に利<br>、必ずご注意いただくよ | メインなどを別サーバーに切り替えたりすることが可能で<br>利用できなくなる可能性があるので、<br>ようお願いします。 | すが、 |

### ● ご注意ください

**O**GENIEE

本機能は上級者様向けの機能です。

本機能にてサブドメインのみ他社サービスを使用したり、メールサーバのみ他社サーバーを使用するなど、ドメ イン割り当ての詳細機能が利用可能ですが、設定内容に誤りがある場合、【ドメインが正常にご利用いただけな くなり】Web表示やメール受信に影響が及ぶ可能性があります。

※レコード編集自体に関する詳細につきましては、お客様ご自身でご確認されますようお願いします。

まずは、サーバーパネルヘログインし、「DNSレコード設定」へと進んでください。

| DNSレコード  | 設定                        |            |
|----------|---------------------------|------------|
| ドメインのDNS | レコー <mark>ドを編集する</mark> こ | とができます。    |
| 使用前のご注意  | DNSレコードの一覧                | DNSレコードの追加 |

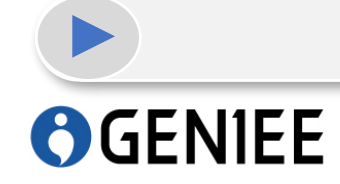

「DNSレコードの追加」を選択して下さい。

### DNSサーバーへのレコード追加(Xサーバー編)

| 使用前のご注意 | DNSレコードの一覧     | DNSレコードの追加 | 2            |  |
|---------|----------------|------------|--------------|--|
| 設定対象ドメイ | >[example.com] |            |              |  |
| ホスト名    |                |            | .example.com |  |
| ee sh   | TXT            | •          |              |  |
| 内容      | v=spf1 +ip4:   | ~all       | ]            |  |
| 盛先成     | 0              |            | 1            |  |

上のような画面が表示されますので、以下のように設定してください。

| ホスト | 通常は空白で問題ありません。                 |
|-----|--------------------------------|
| 種別  | ТХТ                            |
| 内容  | "v=spf1 includemailma-jin-all" |
| 優先度 | 変更の必要ありません。                    |

「DNSレコードの追加」を選択して下さい。※ダブルクォーテーションは必要ありま

# **O**GENIEE

せん※

| メインのDNSレ   | コードを編集することが | <b>できます。</b>      |  |  |
|------------|-------------|-------------------|--|--|
| 使用前のご注意    | DNSレコードの一覧  | - ドの一覧 DNSレコードの8加 |  |  |
| NTOONSL J. | - ドを追加しますか? |                   |  |  |
| ホスト名       | .examp      | le.com            |  |  |
| 8631       | тхт         | TXT               |  |  |
| 内容         | v=spf1 ·    | v=spf1 +ip4: ~all |  |  |
|            | 0           | 0                 |  |  |

設定項目を入力後、「DNSレコード追加(確認)」をクリックして下さい。

# **O**GEN1EE

| メインのDNSレ | コードを編集することが | できます。      |
|----------|-------------|------------|
| 使用前のご注意  | DNSレコードの一覧  | DNSレコードの追加 |

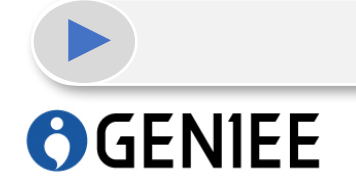

DNSレコードが追加されました。

## DNSサーバーへのレコード追加(Xサーバー編)

| メインのDNSレコ     | ードを編集することか    | でき  | ます。               |     |    |          |
|---------------|---------------|-----|-------------------|-----|----|----------|
| 使用前のご注意       | DNSレコードの一覧    | D   | NSレコードの追加         |     |    |          |
| 設定対象ドメイン      | [example.com] |     |                   |     |    |          |
| ホスト名          | 種             | 591 | 内容                | 優先度 | 変更 | 削除       |
| example.com   | м             | x   | example.com       | 0   | 変更 | NIFR     |
| example.com   | A             |     | 100.00.00         | 0   | 変更 | AUFR     |
| www.example.o | om A          |     | 100.0.1.0         | 0   | 愛更 | AURA     |
| *.example.com | A             |     | 100.00.00         | 0   | 愛更 | ( NUFR ) |
| *.example.com | А             |     | MORTH A           | 0   | 変更 | AUF9     |
| example.com   | T             | т   | v=spf1 +ip4: ~all | 0   | 愛更 | AURS     |

| ホスト名                    | 種別  | 内容                                      |
|-------------------------|-----|-----------------------------------------|
| 空白 (XSERVERでは)          | тхт | "v=spf1 include:mail.ma-jin -all"       |
| _adspdomainkey.xxx.jp.  | тхт | "dkim=unknown"                          |
|                         |     | "v=DKIM1; k=rsa; "                      |
|                         |     | "p=xxxxxxxxxxxxxxxxxxxxxxxxxxxxxxxxxxxx |
|                         |     | *****                                   |
|                         |     | *****                                   |
|                         |     | *****                                   |
|                         |     | *****                                   |
| xxx_jpdomainkey.xxx.jp. | TXT | xxxxxxxxxxxxxxxxxxxxxxxxxxxxxxxxxxxxxxx |

これでSPF設定が完了となりますので、同じ手順で送付したDKIMタグを設定して下さ

**O**GENIEE

い。

# DNSサーバー設定例(ロリポップ編)

**O**GENIEE

| Ξ | ンパネメニュー     |
|---|-------------|
| A | ホーム         |
| ۴ | メイン管理       |
| • | ドメイン操作      |
|   | ドメイン一覧      |
|   | WHOIS情報変更   |
|   | ネームサーバ設定変更  |
|   | ZA-ZA-DNS   |
|   | ドメイン取得      |
| ۲ | ドメイン契約お支払い  |
| • | 汎用JPドメイン関係  |
| ۲ | 属性型JPドメイン関係 |

[ドメイン管理]-[ドメイン操作]-[ムームーDNS]をクリックします。

**O**GENIEE

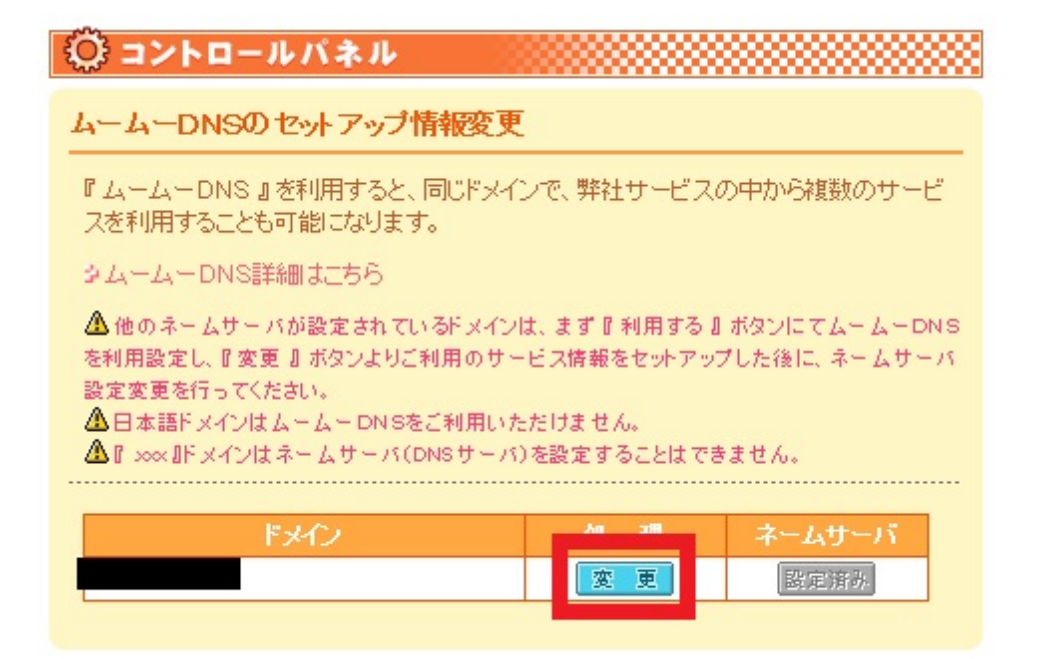

SPFレコードを設定するドメインの「変更」を押してください。

## DNSサーバー設定例(ロリポップ編)

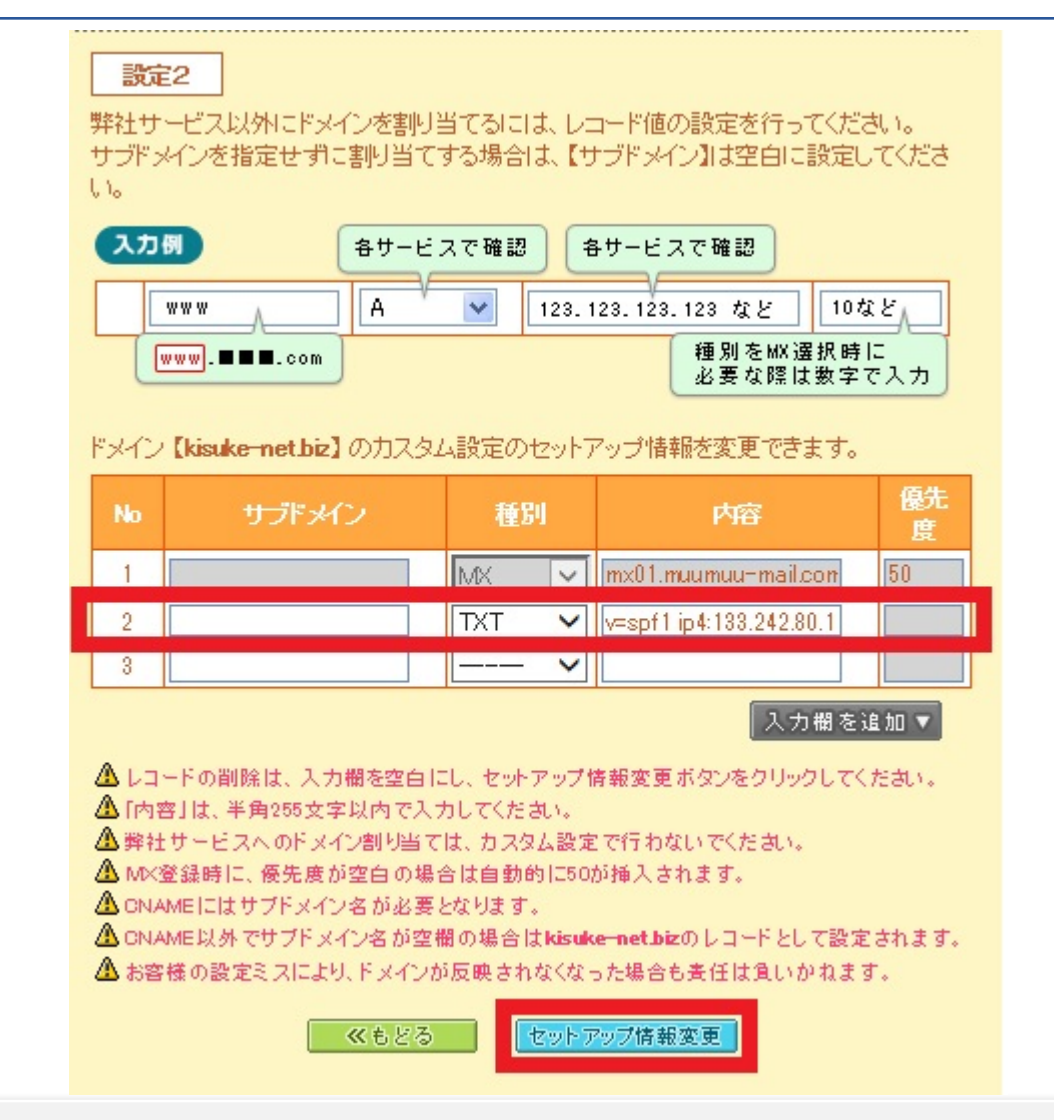

▶ 赤枠の箇所にDNSレコードを入力し、「セットアップ情報変更」をクリックして下さ

# **O**GENIEE

い。

# DNSサーバー設定例(Canonet編)

## DNSサーバー設定例(Canonet編)

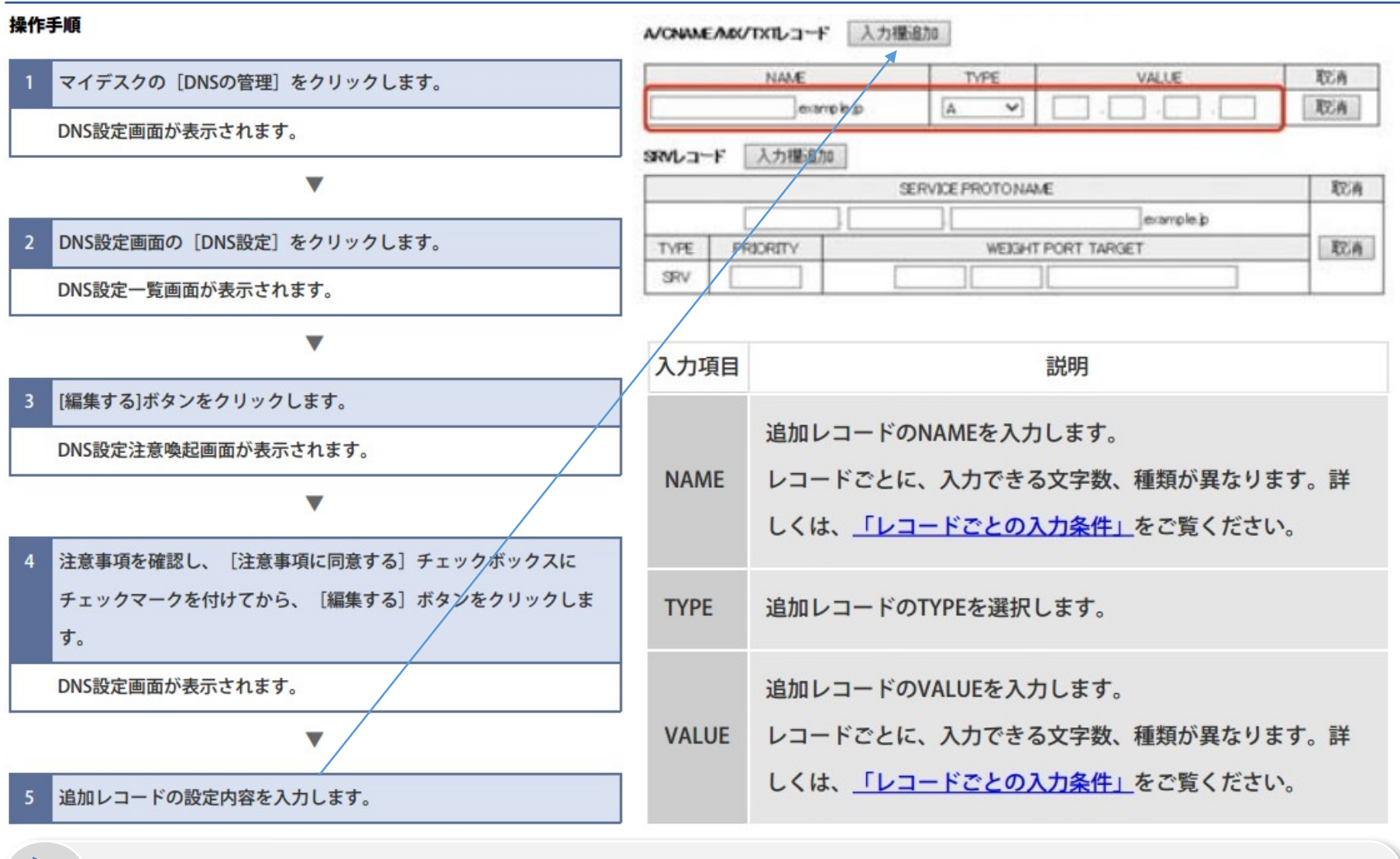

操作手順に沿って⑤まで進んで頂き、入力欄追加からNAME(ホスト名)とTYPE(TXT)

## **O**GENIEE

を選択します。

# DNSサーバー設定例 (アルファメールプレミア編)

### URL:http://www.alpha-prm.jp/help\_k/mail\_p\_kanri\_0210.html

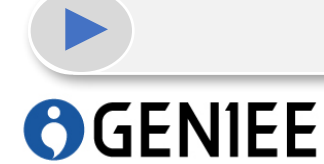

上記のリンクにアクセスして、タイプをTXTで選択して下さい。

# DNSサーバー設定例 (IDCフロンティア編)

### URL:<u>https://www.idcf.jp/cloud/pdf/dns/dns\_guide.pdf</u>

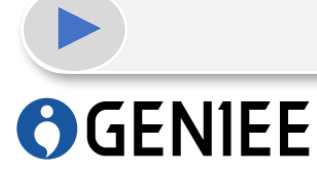

上記のリンクにアクセスして、P10から登録を進めて下さい。

# **O**GEN1EE

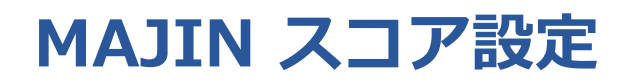

MAJINサポートチーム

### スコアリングとは?

製品に対する購入意識や興味の度合いを知るための機能です。

来訪者の各行動を成約への結びつきが高いと考えられる行動に重み付けすることで、 一連の行動をトータルのスコアとして評価します。

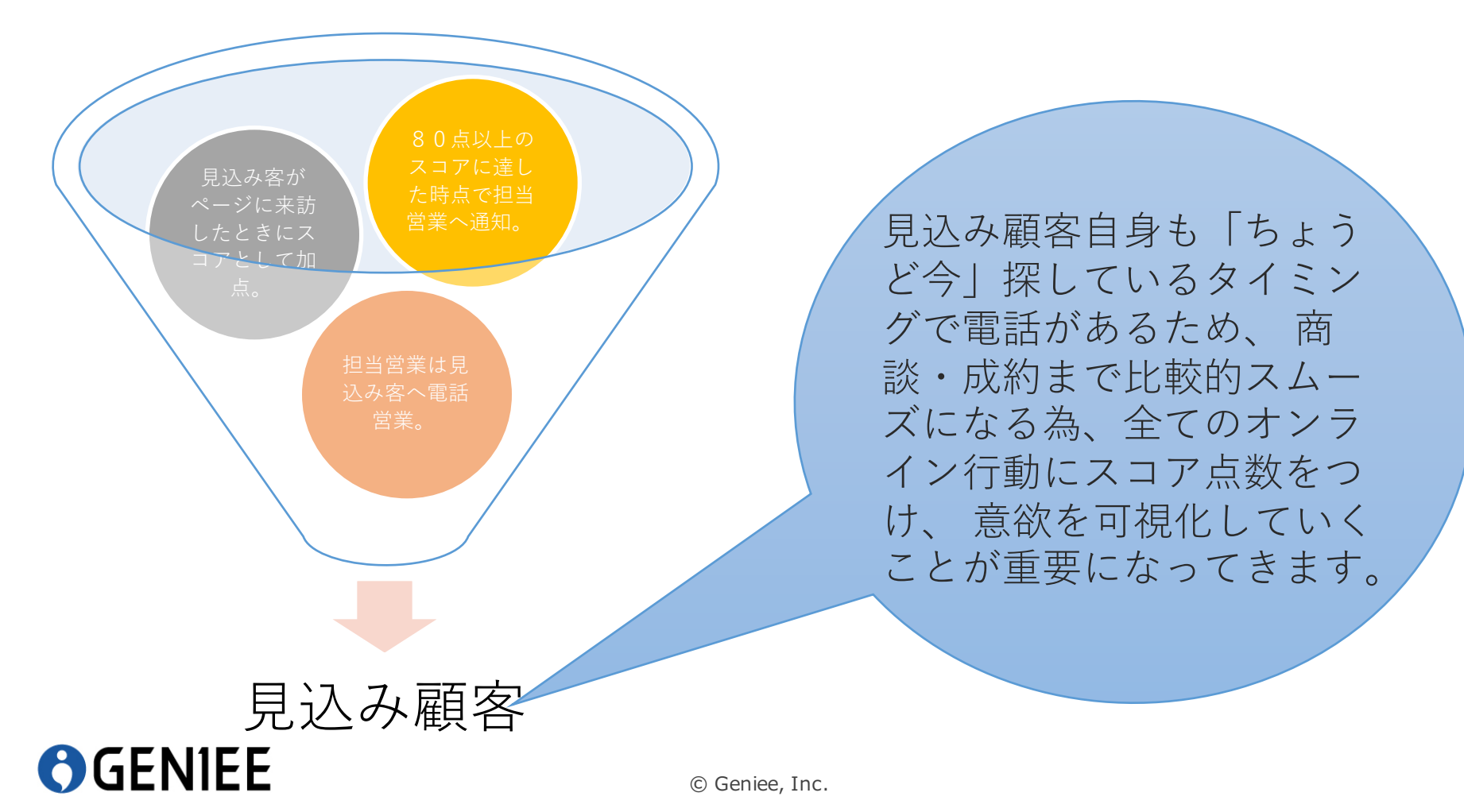

### スコア設定する際の注意点

#### 1:最初からスコアリングの設定を複雑にしない

まずはシンプルなスコアリングからはじめましょう。 そして売上や営業引合いにつながった良質なリードの購買行動を分析します。 そのためスコアリング最初の段階では、デフォルトのスコアリングの設定でもよいでしょう。 最初は各見込み客の行動履歴を記録できれば十分です。 行動履歴を分析することによって、スコアリングの設定をチューニングします。

#### 2:あなたの仮説を一度にたくさんスコアリングの設定に反映しない

最初から、あなたの仮説をいくつもスコアリングの設定に反映すると、各仮説の検証が難しくなります。1回のス コアリングの設定チューニングには、1つの仮説だけを盛り込むようにしましょう。

#### 3:まずは見込み客の行動に着目する

スコアリングは行動によるスコアリングと、役職や業種などの見込み客の属性によるスコアリングがあります。 まずは見込み客の行動に着目しましょう。

購買につながる行動を見出し、さらにそれでも不十分な場合は、役職や業種などの見込み客の属性によるスコア リングを導入しましょう。多くの場合は、行動によるスコアリングで十分な結果を得ることができるでしょう。

#### 4:営業に引き渡す見込み客のチェックを忘れない

スコアリングをどんなにチューニングしても、完全なスコアリングはできません。

必ずあなたの想定していない購買行動をみせる見込み客がいます。

特定のページを何度も巡回する競合企業、あなたのWebサイトのデザインや構成が気に入っておりその詳細を研 究する見込み客など、スコアリングが高くなるものの、営業活動でなかなかクロージングできない見込み客もい ます。

このような見込み客を見極めるためには、実際の売上や営業引合いにつながった良質な見込み客の行動からヒントを得てスコアリングするアプローチが最も有力です。営業担当者にこれらのリードを引き渡す前に必ずチェックしましょう。

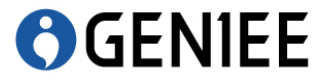

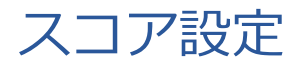

| NIL         | キャンペーン管理・ 来訪者管理・ レバ | ボート・ ルール設定・ ウェブサイト設定・ 管理ソール・       | ~し      |    |  |
|-------------|---------------------|------------------------------------|---------|----|--|
| * ダッ        | マシュボード              | ルール設定トップ<br>スコアルール                 |         |    |  |
| コお知         | ]6t                 | ヨベルルール                             |         |    |  |
| 016/12/27   | 【機能アップデート】アプリプッシ    | ュ機能のリリース                           |         |    |  |
| 16/12/21    | 【機能アップデート】 アトリビュー   | ション機能のリリース                         |         |    |  |
| 16/12/20    | 年末年始のスケジュールについて     |                                    |         |    |  |
| .6/12/12    | 【機能アップデート】ステージ別レ    | ポートがリリースされました(ダッシュボード画面の変更)        |         |    |  |
| 16/12/02    | 【機能アップデート】メール件名、〕   | 及び本文にご指定いただいたカスムフィールドの情報をを差し込めるように | になりました。 |    |  |
| のお知らせ       | さを見る                |                                    |         |    |  |
| <b>ル</b> ステ | ジ別レポート              |                                    |         |    |  |
|             |                     |                                    | レベルの    |    |  |
| 焦計          | 日: 2017/01/23       |                                    |         |    |  |
|             |                     |                                    | 144.0   |    |  |
|             |                     |                                    |         |    |  |
|             | -                   |                                    |         |    |  |
|             | 1.000               | 3,000                              | **      | 18 |  |
|             |                     |                                    |         |    |  |
|             |                     |                                    |         |    |  |
|             | 1000                |                                    |         |    |  |
|             |                     |                                    |         |    |  |
|             |                     |                                    | B       | *  |  |
|             |                     |                                    |         |    |  |
|             |                     |                                    |         |    |  |
|             | and the             |                                    |         |    |  |
|             |                     |                                    |         |    |  |
|             |                     | -                                  |         | -  |  |
|             |                     |                                    |         |    |  |

ルール設定の「スコアルール」をクリックします。

# **O**GEN1EE

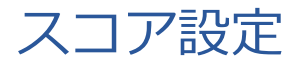

#### 

▲ダッシュボード / ルール設定トップ / スコアルールウェブ設定

#### ♪ スコアルールウェブ設定

来訪者のアクションに対して付与されるスコアの重要度を設定することができます。

| 00 件表示 |      | 书         | 食素        |       |       | 新規作成     |
|--------|------|-----------|-----------|-------|-------|----------|
| ID UF  | 一致条件 | 11 重要度 11 | גשע גר גר | 行動 ↓↑ | アクション | 削除 11    |
| 729    | 完全一致 | 低         | 4         | アクセス  | C     |          |
| 582    | 完全一致 | 低         | 4         | アクセス  | Z     | 8        |
| 581    | 完全一致 | 中         | 8         | アクセス  | Ø     | <b>a</b> |
| 580    | 完全一致 | 低         | 4         | アクセス  | 8     |          |
| 579    | 完全一致 | 低         | 4         | アクセス  | 8     |          |
| 578    | 完全一致 | 最低        | 2         | アクセス  | ß     |          |
| 577    | 完全一致 | <b></b>   | 8         | アクセス  | 8     |          |
| 576    | 完全一致 | 低         | 4         | アクセス  | ß     |          |
| 65     | 完全一致 | 最低        | 2         | アクセス  | C     | 8        |
| 62     | 完全一致 | <b></b>   | 8         | アクセス  | ľ     |          |
| 61     | 完全一致 | <b></b>   | 8         | アクセス  | C     | 8        |
| 60     | 完全一致 | 低         | 4         | アクセス  | C     |          |
| 59     | 完全一致 | 低         | 4         | アクセス  | C     |          |
| 58     | 完全一致 | 低         | 4         | アクセス  | ß     | Û        |
| 57     | 完全一致 | 低         | 4         | アクセス  | ß     |          |
| 56     | 完全一致 | 低         | 4         | アクセス  | ß     |          |
| 55     | 完全一致 | 低         | 4         | アクセス  | C     | 8        |
| 54     | 完全一致 | 低         | 4         | アクセス  | C     | <b>a</b> |
| 53     | 完全一致 | 低         | 4         | アクセス  | ľ     | 8        |
| 52     | 完全一致 | 最低        | 2         | アクセス  | 2     | <b>a</b> |

# **O**GENIEE

© Geniee, Inc.

右上の「新規作成」をクリックして下さい。

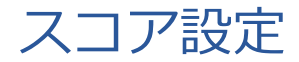

| ウェブ         | ウェブページのアクセスに対してスコアの設定を行います。スコアの設定を行うためには、対象のウェブペー<br>ジにビーコン用タグが設置されている必要があります。<br>1つのURLに対して、複数のルールがマッチする場合は、マッチしたルール全てに適用されているスコアの加点<br>が行われます。 |
|-------------|----------------------------------------------------------------------------------------------------|
| メール         | メールの開封、回帰、購読解除に対してスコアの設定を行います。                                                                                                    |
| 広告(クリック)    | 広告クリックに対してスコアの設定を行います。広告クリックについてはすべての広告に対して同一のスコア<br>を設定します。                                                                                     |
| 広告(コンバージョン) | 広告経由のコンバージョンに対してスコアの設定を行います。                                                                                                    |
| 全般          | スコア算出のための全般的な設定を行います。スコアの集計期間や、Lv. 2、Lv. 3に達すスコアの閾値を設定<br>することができます。                                                                             |
| スコア設定       | 各アクションに対する、重要度に対してスコアの点数(重み)を設定することができます。<br>この項目を頻繁に変更するとスコアの変動が大きくなるため、頻繁に変更されないことを推奨します。                                                      |

### スコアの重要度を以下で設定することで、各アクション毎に重みづけをします。 「最高」・「高」・「中」・「低」・「最低」・「加点なし」・「減点」

<成約に結びつくような行動> 「高」・「最高」

<成約に結びつかなさそうな行動> 「低」・「最低」、「加点なし」<mark>※登録解除等は「減点」を設定※</mark> ⇒スコアの獲得履歴は数分間で確認可能。カスタマー毎のスコアは1日1回更新。

# **O**GENIEE

# **O**GEN1EE

# MAJIN カスタマー設定

MAJINサポートチーム

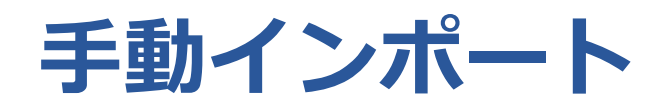

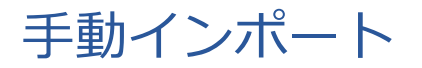

|            | マンペーン管理・ | 来訪者管理・レオ    | ート・ ルール設定・ ウェブサイト設定・ 管理ソール・ ヘルプ・      |  |
|------------|----------|-------------|---------------------------------------|--|
|            |          | 来訪者管理トップ    |                                       |  |
| ☆ ダッシュ     | ュボード     | カスタマー       |                                       |  |
|            |          | カスタムフィールド   |                                       |  |
| ムの知ら       | U        | 一括処理        |                                       |  |
| 2016/12/27 | 【機能アップデー | 301         | のリリース                                 |  |
| 2016/12/21 | 【機能アップデー | 5.00        | 機能のリリース                               |  |
| 2016/12/20 | 年末年始のスケミ | セグメンテーション   |                                       |  |
| 2016/12/12 | 【機能アップデー | ト】ステージ別レポート | がリリースされました(ダッシュボード画面の変更)              |  |
| 2016/12/02 | 【機能アップデー | ト】メール件名、及びオ | 文にご指定いただいたカスムフィールドの情報をを差し込めるようになりました。 |  |

過去のお知らせを見る

#### ......ステージ別レポート レベルの 集計日: 2017/01/22 La 4 14.5 ---2.942 .... St. ..... 14 .... ï ..... 2 .... 1.... \*\*\*\*

### 来訪者管理の「カスタマー」をクリックして下さい。

# **O**GENIEE

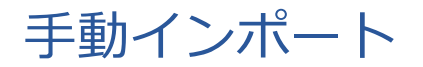

#### ▲ カスタマー

カスタマー情報の閲覧や追加・編集・削除等を行うことができます。

| ち 姓 ワード検索 | 検索 ▼列フィルター |    |                |         |       | 新規作成 |
|-----------|------------|----|----------------|---------|-------|------|
| 名前        | メールアドレス    | 11 | <b>⊃</b> ≺ル ↓† | גבד אבג | アクション | 削除   |
|           |            |    |                | 0       | ľ     | Ê    |
|           |            |    |                | 0       |       | Û    |
|           |            |    |                | 0       | Ø     | Û    |
|           |            |    |                | 0       | ß     | Û    |
|           |            |    |                | 0       | 8     | Ê    |
|           |            |    |                | 0       | 3     | 8    |
|           |            |    |                | 0       | ß     | ÷    |
|           |            |    |                | 0       | Ø     | Û    |
|           |            |    |                | 0       | ß     | Ê    |
|           |            |    |                | 0       | Ø     | Û    |
|           |            |    |                | 0       | I     | Û    |
|           |            |    |                | 0       | Ø     | Ê    |
|           |            |    |                | 0       | Ø     | Û    |
|           |            |    |                | 0       | Ø     | Ê    |
|           |            |    |                | 0       | ß     | Û    |
|           |            |    |                | 0       | ß     | Û    |
|           |            |    |                | 0       | ß     | Û    |
|           |            |    |                | 0       | ß     | Ê    |

前へ次へ

### 新規作成ボタンをクリックして下さい。

# **O**GEN1EE

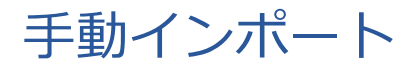

#### カスタマー新規追加

新しくカスタマーを追加します。必要な項目を入力し、カスタマー情報の追加をしてください。

| 会社名       株式会社ジーニー         即應・前門       マークライング・オートメーション事業本部         役職       例)部長         日本       、         夏季       10-0023         住所:wāmai       原原         任所:hT.       新福区 | メールアドレス*                                    | support@ma-jin.jp                                              |
|----------------------------------------------------------------------------------------------------|---------------------------------------------|----------------------------------------------------------------|
| 部場・部門       マークティング・オートメーション事業本部         役職       例)部長         国       日本         郵便番号       10-0023         住所:部道府県       東京都         住所:市・区       新宿区                          | 会社名                                         | 株式会社ジーニー                                                       |
| 分類       例) 部長         国       日本         郵便番号       160-0023         住所: 部違向県       東京         住所: 市・区       新宿区                                                                | 部署·部門                                       | マーケティング・オートメーション事業本部                                           |
| 国       日本       *         郵便番号       160-0023       *         住所: 部道府県       東京都       *         住所: 市·区       新宿区       *                                                      | 役職                                          | 例)部長                                                           |
| 郵便番号       160-0023         住所: 都道府県       東京都         住所: 市・区       新宿区                                                                                                    | 王                                           | 日本                                                             |
| 住所:都道府県 <sup>東京都</sup><br>住所:市・区 <mark>新宿区</mark>                                                                                                    |                                             |                                                                |
| 住所:市・区 新宿区                                                                                                    | 郵便番号                                        | 160-0023                                                       |
|                                                                                                    | 郵便番号<br>住所:都道府県                             | 160-0023<br>東京都                                                |
|                                                                                                    | 郵便番号<br>住所: 都道府県<br>住所: 市・区<br><b> 必要な項</b> | 160-0023<br>東京部<br>₩㎡区<br>目(メールアドレス必須)を入力し、最下部にある保存をクリックして下さい。 |

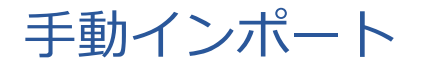

登録しました (メールアドレス:support@ma-jin.jp)

#### ▲ カスタマー

カスタマー情報の閲覧や追加・編集・削除等を行うことができます。

| 名前                    | メールアドレス | 11 | ラベル | ג ארג א | アクション | 削除     |
|-----------------------|---------|----|-----|---------|-------|--------|
| テスト support@ma-jin.jp |         |    |     | 0       | ď     | Û      |
|                       |         |    |     | 0       | ß     | Ê      |
|                       |         |    |     | 0       | C     | e<br>A |
|                       |         |    |     | 0       | ľ     | Ê      |
|                       |         |    |     | 0       | ľ     | Ê      |
|                       |         |    |     | 0       | Ø     | ê      |
|                       |         |    |     | 0       | ß     | 8      |
|                       |         |    |     | 0       | ľ     | ê      |
|                       |         |    |     | 0       | Ø     | ê      |
|                       |         |    |     | 0       | ľ     | 8      |
|                       |         |    |     | 8       | ß     | ê      |
|                       |         |    |     | 0       | ľ     |        |
|                       |         |    |     | 0       | ľ     | e      |
|                       |         |    |     | 0       | Ø     | Ē      |
|                       |         |    |     | 0       | Z     |        |
|                       |         |    |     |         |       | -      |

### 新しくテスト テストというカスタマーが登録されます。

# **O**GEN1EE

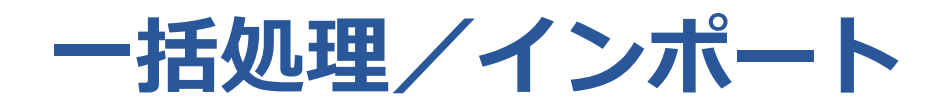

一括処理/インポート

| M√JIN +    | マンペーン管理・ | 来訪者管理・レオ    | -ト・ ルール設定・ ウェブサイト設定・ 管理ソール・ ヘルプ・      |  |
|------------|----------|-------------|---------------------------------------|--|
|            |          | 来訪者管理トップ    |                                       |  |
| 脅 ダッシ      | ュボード     | カスタマー       |                                       |  |
|            | 1.2      | カスタムフィールド   |                                       |  |
| ↓お知ら       | せ        | 一括処理        |                                       |  |
| 2016/12/27 | 【機能アップデ  |             | カリリース                                 |  |
| 2016/12/21 | 【機能アップデー | 3~11        | 機能のリリース                               |  |
| 2016/12/20 | 年末年始のスケミ | セグメンテーション   |                                       |  |
| 2016/12/12 | 【機能アップデー | ト】ステージ別レポート | がリリースされました(ダッシュボード画面の変更)              |  |
| 2016/12/02 | 【機能アップデー | ト】メール件名、及びオ | 文にご指定いただいたカスムフィールドの清報をを差し込めるようになりました。 |  |

過去のお知らせを見る

#### .... ステージ別レポート

|                |       | レベルの |      |  |
|----------------|-------|------|------|--|
| 集計日:2017/01/22 |       |      |      |  |
|                | 5x 7  | 14.2 | 5x.2 |  |
| **<br>2.907    | 2,942 | **** | 54   |  |
| ï              |       | 2    | *    |  |
| ****           |       |      |      |  |

### 来訪者管理の「一括処理」をクリックして下さい。

# **O**GENIEE

一括処理/インポート

| MAJIN #72x-2                                                                                                    | 管理・ 来訪者管理・ レポート・ ルール設定・ ウェブサイト設定・ 管理ツール・ ヘルプ・                                                                                                    |
|----------------------------------------------------------------------------------------------------|----------------------------------------------------------------------------------------------------|
| ▲ダッシュボード / 来訪者管理                                                                                                    | 里トップ / 一括処理                                                                                                    |
| <b>圆 一括処理</b><br>カスタマーのーカチィンホートが                                                                                                    | ರ್.ಕ.ಕ.ಕ.                                                                                                    |
| <b>インボート</b> インボートス                                                                                                    | STEP1 > STEP2 > STEP3                                                                                                    |
| <ul> <li>ファイル選択</li> <li>- CSV形式のカスタマー様</li> <li>- 下記よりインボートのが</li> <li>- 日時形式(2016-01-01</li> <li>- 改行コードはLFかCRLF</li> <li>- 必要に応じてサンブルCC</li> <li>サンブルCSVダウング</li> </ul> | 青報をデータベースにインボートすることが出来ます。<br>5式を選択して下さい。インボートするCSVは選切なフォーマットで記述されている必要があります。(ヘッダー行は削除しないでください)<br>10:00:00)のデータを編集する時に秒の情報が消える場合がありますので編集時に秒が消えていないことを確認してアップロードしてください。<br>に対応しています。<br>ISVフォーマットをダウンロードして下さい。<br>ロード |
| 形式                                                                                                    | 設期                                                                                                    |
| Shift-JIS                                                                                                    | 文字コードがShift-JISのファイルをインボートします。<br>高崎黒神福①②㈱短ⅠⅡ伹伺 などのような文字を含む場合は、以下に従って、UTF-8に変換の上、インボートしてください。<br>I <sup>C</sup> http://help.ma-jin.jp/#h.s4rywkgtea9l                                                                 |
| O UTF-8                                                                                                    | 文字コードがUTF-8のファイルをインボートします。<br>macOS(OS X)やLinuxなどの場合はこちらをお選び下さい。                                                                                                    |
|                                                                                                    | インポートするファイルをドラッグ&ドロップ                                                                                                    |
|                                                                                                    | ノアイルを選択                                                                                                    |

### 「サンプルCSVダウンロード」をクリックします。

# **O**GEN1EE

一括処理/インポート

| 項目                             | 入力例                     | 概要                                                                                                    |  |  |  |
|--------------------------------|-------------------------|----------------------------------------------------------------------------------------------------|--|--|--|
| last_name(性)                   | MAJIN                   |                                                                                                    |  |  |  |
| first_name(名)                  | 太郎                      |                                                                                                    |  |  |  |
| last_name_pronunciation(せい)    | まじん                     | ーーガスダマーの妊名を漢子、かなで入力します。<br>                                                                                         |  |  |  |
| first_name_pronunciation(めい)   | たろう                     |                                                                                                    |  |  |  |
| company(会社名)                   | 株式会社ジーニー                | カスタマーが所属する会社名を入力します。<br>(株)、株式会社などの表記予め統一しておくことを推奨します。                                                              |  |  |  |
| department(部署・部門)              | MA事業部                   |                                                                                                    |  |  |  |
| position(役職)                   | 部長                      | ーーガスダマーが所属する記者・部门名を入力します。<br>                                                                                       |  |  |  |
| address_country(国名)            | 日本                      |                                                                                                    |  |  |  |
| address_postcode(郵便番号)         | 160-0023                |                                                                                                    |  |  |  |
| address_prefecture(都道府県)       | 東京都                     | <br>カスタマーの住所に関する情報を入力します。                                                                                           |  |  |  |
| address_city(市区)               | 新宿区                     | 都道府県は選択式になっています。                                                                                                    |  |  |  |
| address_line1(町・番地)            | 西新宿7-20-1               |                                                                                                    |  |  |  |
| address_line2(ビル名・室号)          | 住友不動産西新宿ビル25F           |                                                                                                    |  |  |  |
| email( <mark>必須)</mark>        | support@ma-jin.jp       | カスタマーのメールアドレスを入力します。<br>メールアドレスをキー情報として管理しているため、メールアドレスが空欄のカスタ<br>マーは登録できません。また複数のカスタマーで同じメールアドレスを共有すること<br>も出来ません。 |  |  |  |
| account_executive_id(担当ユーザー)   | info_majin@geniee.co.jp | 登録されているユーザーアカウントを選択できます。<br>カスタマーの担当営業を選択することを推奨します。                                                                |  |  |  |
| phone_number(電話番号)             | 03-5337-8211            |                                                                                                    |  |  |  |
| fax_number(FAX番号)              | 03-5337-8219            |                                                                                                    |  |  |  |
| bounce_flag <mark>(必須</mark> ) | 0 or 1                  | カスタマーへのメールの配信可否が選択できます。<br>カスタマーに対するメール配信可否を0または1で設定します。<br>0:配信可<br>1:配信不可                                         |  |  |  |

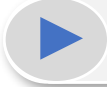

### CSVの項目に沿って、必要情報を入力して保存して下さい。

# **O**GENIEE

一括処理/インポート

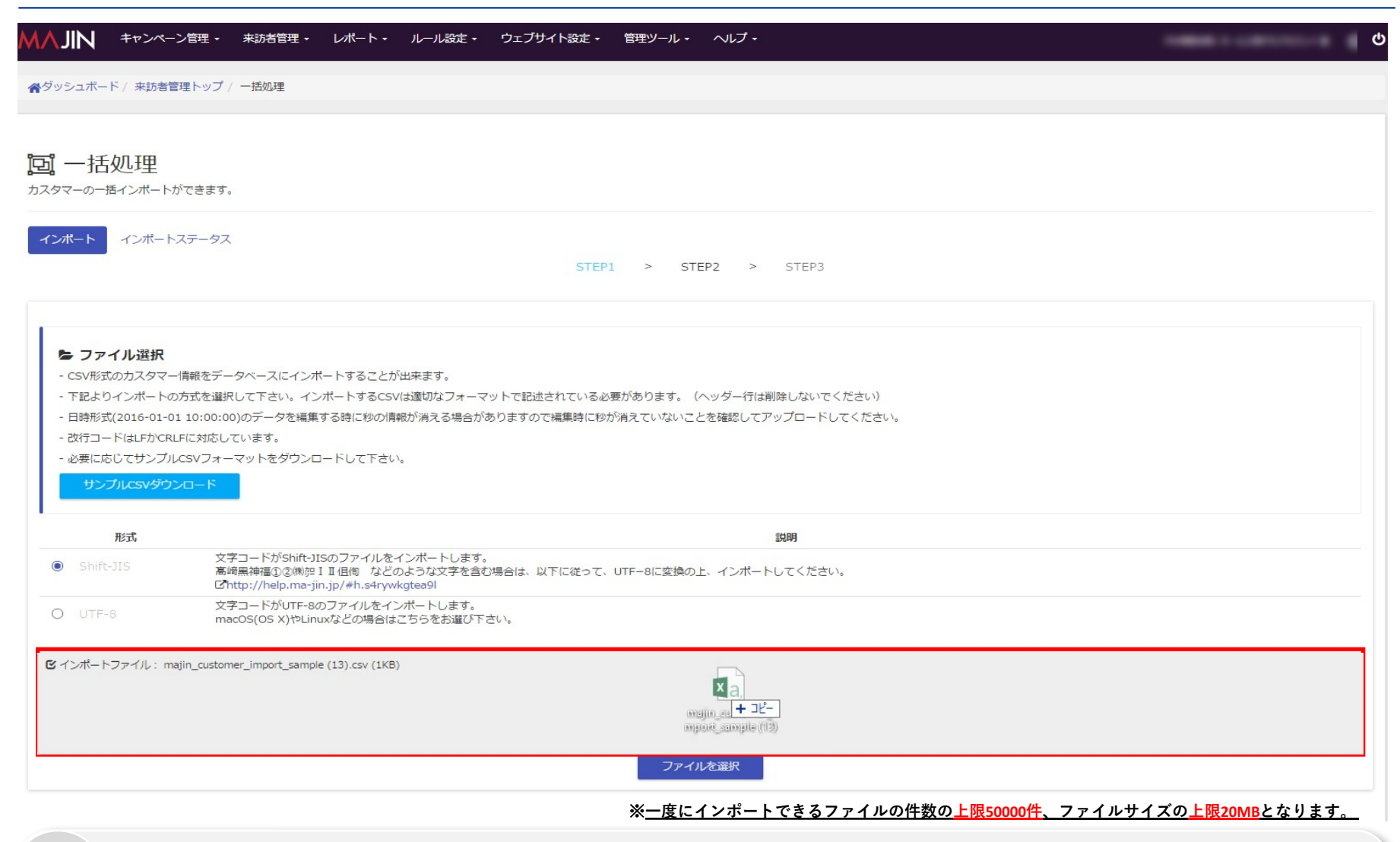

### 作成したCSVファイルを「ドラック&ドロップ」します。

**O**GENIEE

一括処理/インポート

#### ☑ ファイル更新方法の選択

インポートするファイルの更新方法を選択してください。

カスタマーの情報はメールアドレスをキーに更新されます。

| 更新方法     | 該規則                                                            |
|----------|----------------------------------------------------------------|
| ◎ 差分モード  | データベースに存在しない力スタマーのみを追加登録します。<br>データベースに存在する既存のカスタマー情報は更新されません。 |
| 0 上書きモード | データベースに存在する既存の力スタマー情報のみ更新されます。<br>データベースに存在しないカスタマーは追加登録されません。 |

| ● ラベルの設定          |                       |          |       |  |
|-------------------|-----------------------|----------|-------|--|
| インボートするカスタマーにラベルを | 設定します。 ラベルを設定しない場合は次へ | 進んでください。 |       |  |
| 5~1L              |                       |          | ラベル追加 |  |

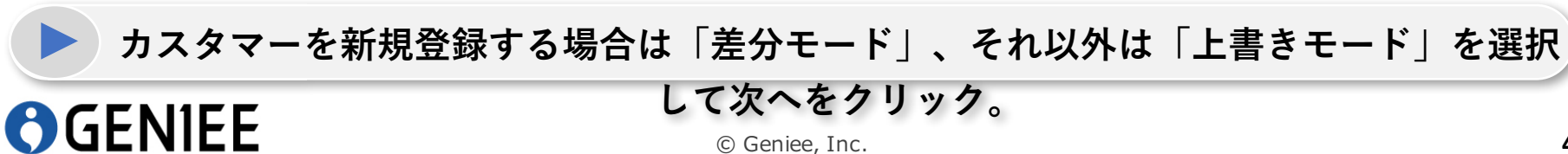

一括処理/インポート

| company              | 企業名1               | 会社名 *                         |
|----------------------|--------------------|-------------------------------|
| department           | 部署名1               |                               |
| position             | 役職名1               | (役職) *)                       |
| address_country      | 日本                 | ( I · · · )                   |
| address_postcode     | 160-0000           | ●●便斷号 ▼ ●                     |
| address_prefecture   | 東京都                | 都道府県                          |
| address_city         | 市区名1               | (市·区 *)                       |
| address_line1        | 町村名1               | (町・醤地 *)                      |
| address_line2        | マンション名1            | <ul><li>ビル・マンション名 *</li></ul> |
| email                | test1@geniee.co.jp | メールアドレス *                     |
| account_executive_id | test2@geniee.co.jp | 2日当者メールアドレス *                 |
| phone_number         | 03-1234-5678       | (電話醫号 v)                      |
| fax_number           | 03-1234-5678       | FAX番号 v                       |
| bounce_flag          | 0                  | メール配信可否(0=配信可能 or 1=配信不可) ▼   |

戻る

<u>rn</u>

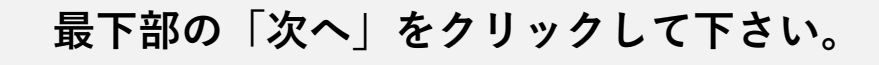

# **O**GENIEE

一括処理/インポート

#### STEP1 > STEP2 > STEP3

| <b>御記</b><br>設定内容を確認してください。 |  |
|-----------------------------|--|
| 字コード選択                      |  |
| ift-JIS                     |  |

#### ファイル更新方法

差分モード

#### 項目のマッピング

| CSVの項目                   | データペースの項目                 |
|--------------------------|---------------------------|
| last_name                | 姓 (漢字)                    |
| first_name               | 名 (漢字)                    |
| last_name_pronunciation  | 姓 (7)な)                   |
| first_name_pronunciation | 名 (加な)                    |
| company                  | 会社名                       |
| department               | 部署、部門                     |
| position                 | 役職                        |
| address_country          |                           |
| address_postcode         | 彭便當号                      |
| address_prefecture       | 都道府県                      |
| address_city             | 市・区                       |
| address_line1            | 町・番地                      |
| address_line2            | ビル・マンション名                 |
| email                    | メールアドレス                   |
| account_executive_id     | 担当者メールアドレス                |
| phone_number             | 電話番号                      |
| fax_number               | FAX番号                     |
| bounce_flag              | メール配信可否(0=配信可能 or 1=配信不可) |

#### ラベルの設定

戻る

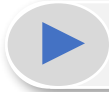

### 右下の「保存」をクリックして下さい。

# **O**GEN1EE

保存

一括処理/インポート

▲ダッシュボード / 来訪者管理トップ / インポートステータス

#### 回 インポートステータス

インポートステータスを確認します。

| インポート          | インポートステータス                |             |      |    |      |      |        |      |                     |                     |
|----------------|---------------------------|-------------|------|----|------|------|--------|------|---------------------|---------------------|
| Show 50        | entries                   |             |      |    |      |      |        |      | Sea                 | rch:                |
|                | ファイル名                     | 」<br>実行状況 」 | 処理結果 | 11 | 追加件数 | 更新件数 | スキップ件数 | 失敗件数 | 開始日時 』『             | 終了日時                |
| majin_custom   | er_import_sample (13).csv | 終了正常        |      |    | 1    | 0    | 0      | 0    | 2017-01-24 12:45:47 | 2017-01-24 12:45:47 |
|                |                           |             |      |    |      |      |        |      |                     |                     |
|                |                           |             |      |    |      |      |        |      |                     |                     |
|                |                           |             |      |    |      |      |        |      |                     |                     |
|                |                           |             |      |    |      |      |        |      |                     |                     |
| Showing 1 to 5 | of 5 entries              |             |      |    |      |      |        |      |                     | Previous 1 Next     |

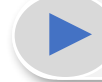

実行状況が「終了」で、処理結果が「正常」であればインポート終了です。

# **O**GEN1EE

一括処理/インポート

CSVファイル作成時は、以下に注意してください。

- ・カンマ区切りのCSV形式で保存してください。
- ・ファイルの拡張子に「.csv」を付けてください。
- ・ヘッダー行(1行目)は削除しないでください。
- ・改行コードはLFかCRLFに対応しています。
- ・メールアドレスが重複している場合、最初の行のみ処理されます。
- ・項目内に改行を含まないようにしてください。
- ・日時形式(2016-01-01 10:00:00)の秒が無くなっていないか確認して下さい。

カスタムフィールドが設定されている場合、サンプル**CSV**にカスタムフィールドの項目が追加された形でダウンロードできますので、カスタムフィールドの項目 はカスタムフィールドのデータ型に合わせたデータをセットしてください。

# **O**GEN1EE

# **O**GEN1EE

# カスタムフィールド設定

MAJINサポートチーム

### カスタムフィールドとは?

カスタマーに対して、独自の属性情報を設定するための項目を管理します。 カスタマー登録時の標準の項目では登録できない情報で、独自で取得できる情報 を管理することができます。

| 標準項目                      | 値                    |
|---------------------------|----------------------|
| last_nam e                | 姓1                   |
| first_nam e               | 名1                   |
| last_nam e_pronunciation  | せい1                  |
| first_nam e_pronunciation | めい1                  |
| com pany                  | 企業名1                 |
| departm ent               | 部署名1                 |
| pos ition                 | 役職名1                 |
| address_country           | 日本                   |
| address_postcode          | 160-0000             |
| address_prefecture        | 東京都                  |
| address_c ity             | 市区名1                 |
| address_line1             | 町村名1                 |
| address_line2             | マンション名1              |
| em ail                    | test1@ gen iee.co.jp |
| account_executive_id      | test2@ gen iee.co.jp |
| phone_num ber             | 03-1234-5678         |
| fax_num ber               | 03-1234-5678         |
| bounce_flag               |                      |

**O**GENIEE

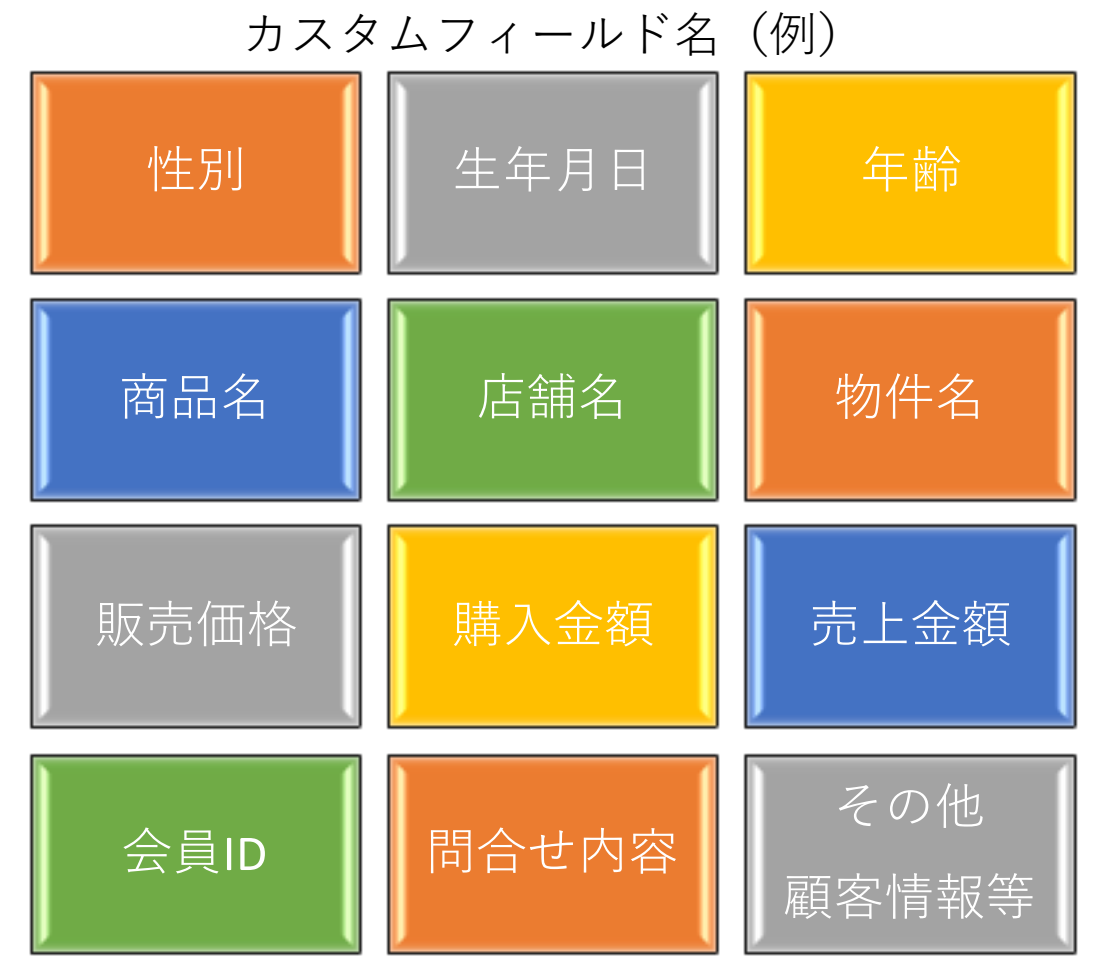

### カスタムフィールド設定

| MV1IN =    | キャンペーン管理・ | 来訪者管理・レオ    | -ト・ ルール設定・ ウェブサイト設定・ 管理    | Yール・ ヘルプ・   | 「MA事業本部」セールス用デモアカウント 様 |
|------------|-----------|-------------|----------------------------|-------------|------------------------|
|            |           | 来訪者管理トップ    |                            |             |                        |
| 脅 ダッシ      | ィュボード     | カスタマー       |                            |             |                        |
| A 1160 ->  |           | カスタムフィールド   |                            |             |                        |
| ムお知ら       | って        | 一括処理        |                            |             |                        |
| 2016/12/27 | 【機能アップデー  | =           | のリリース                      |             |                        |
| 2016/12/21 | 【機能アップデー  | 5/01        | 機能のリリース                    |             |                        |
| 2016/12/20 | 年末年始のスケミ  | セグメンテーション   |                            |             |                        |
| 2016/12/12 | 【機能アップデー  | ト】ステージ別レポート | がリリースされました(ダッシュボード画面の変更)   |             |                        |
| 2016/12/02 | 【機能アップデー  | ト】メール件名、及びオ | 文にご指定いただいたカスタムフィールドの情報を差し込 | かるようになりました。 |                        |

#### 過去のお知らせを見る

#### .... ステージ別レポート

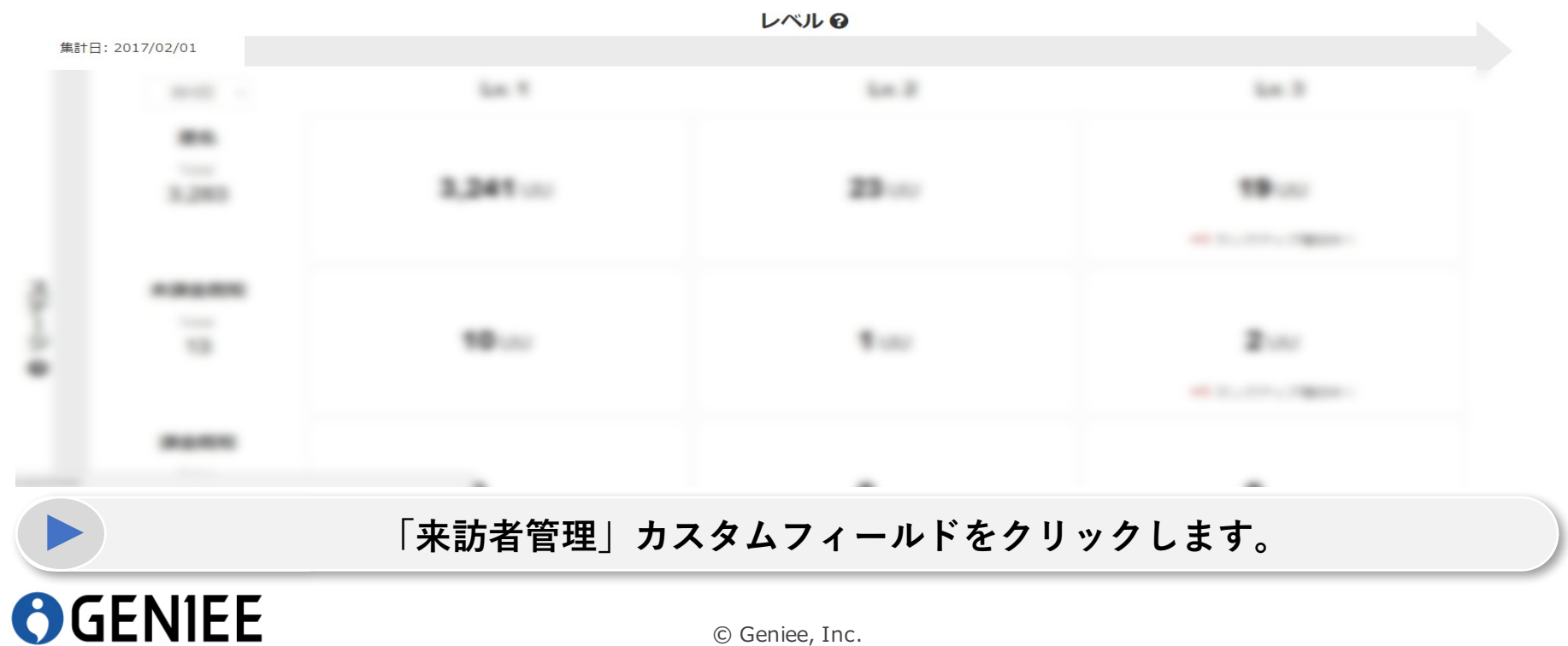

### カスタムフィールド設定

キャンペーン管理・ レポート・ ルール設定・ ウェブサイト設定・ 管理ツール・ ヘルプ・ 来訪者管理 -

▲ダッシュボード / 来訪者管理トップ / カスタムフィールド

#### カスタムフィールド

カスタマーに特定のカスタマーの情報を一件ずつ追加・編集・削除したい場合に使用します。

| カスタムフィールド名 | ↓₹ | DB上のフィールド名 | 1t                 | データ型     | アクション    | 削除      |
|------------|----|------------|--------------------|----------|----------|---------|
|            |    |            | 単一注                | <u> </u> | Ø        | Ē       |
|            |    |            | 数値                 |          | Ø        | <b></b> |
|            |    |            | 数値                 |          | Ø        | ŵ       |
|            |    |            | 数値                 |          | Ø        | ĥ       |
|            |    |            | 数値                 |          | 2        |         |
|            |    |            | 数値                 |          |          | -       |
|            |    |            | 粉店                 |          | <u>s</u> |         |
|            |    |            |                    |          | ß        | Ü       |
|            |    |            | <u> </u> 炙 <u></u> |          | ß        | Û       |
|            |    |            | 数値                 |          | Ø        | Ē       |
|            |    |            | 数値                 |          | Ø        | Ê       |

**O**GENIEE

# 最大100個まで作成可能!

「新規作成」をクリックします。

### カスタムフィールド設定

∧JIN キャンペーン管理・ 来訪者管理・ レポート・ ルール設定・ ウェブサイト設定・ 管理ツール・ ヘルプ・

▲ダッシュボード / 来訪者管理トップ / カスタムフィールド / カスタムフィールド新規作成

#### ▶ カスタムフィールド新規作成

カスタマーに特定のカスタマーの情報を一件ずつ追加・編集・削除したい場合に使用します。 フィールド名はレポートを参照する際などに使用されますので、詳しく記載することを推奨します。

カスタムフィールド名\*

DB上のフィールド名\*

データ型\* 数値

戻る

| 項目         | 概要                                                                                                    |
|------------|----------------------------------------------------------------------------------------------------|
| カスタムフィールド名 | カスタムフィールドを管理する名称を入力します。カスタマー登録時やセグメント作成時に利用されますので、分かりやすい名称を設定していただくことを推<br>奨します。                                                                                                    |
| DB上のフィールド名 | MAJINのDB上で管理する名称です。半角英数字とアンダーバーの組み合わせで指定します。DB上のフィールド名は重複して入力することができません。また、<br>変更も不可となります。ここで登録した内容は一括インポートの際に利用されますので、分かりやすい名称を設定していただくことを推奨します。                                                                                                    |
| データ型       | データの型を選択します。「数値」「文字列」「日付」「日時」「単一選択」「複数選択から選択できます。この項目は一度設定すると変更することができま<br>せんので、登録時に正しい型が選択されていることをご確認ください。データ型によってセグメント作成時に設定できる方法が変わってきます。<br>例えば数値の場合は値を範囲で指定できます。<br>日付、日時はそれぞれ以下のフォーマットとなります。<br>目的に応じて必要な型を選択してください。<br>日付:2016-01-01<br>日時:2016-01-01 01:00:00 |

**O**GENIEE

### 「カスタムフィールド名」・「DB上のフィールド名」・「データ型」を入力した後に、

保存をクリックします。

© Geniee, Inc.

株式会社ケイ・ウノ 様

保存

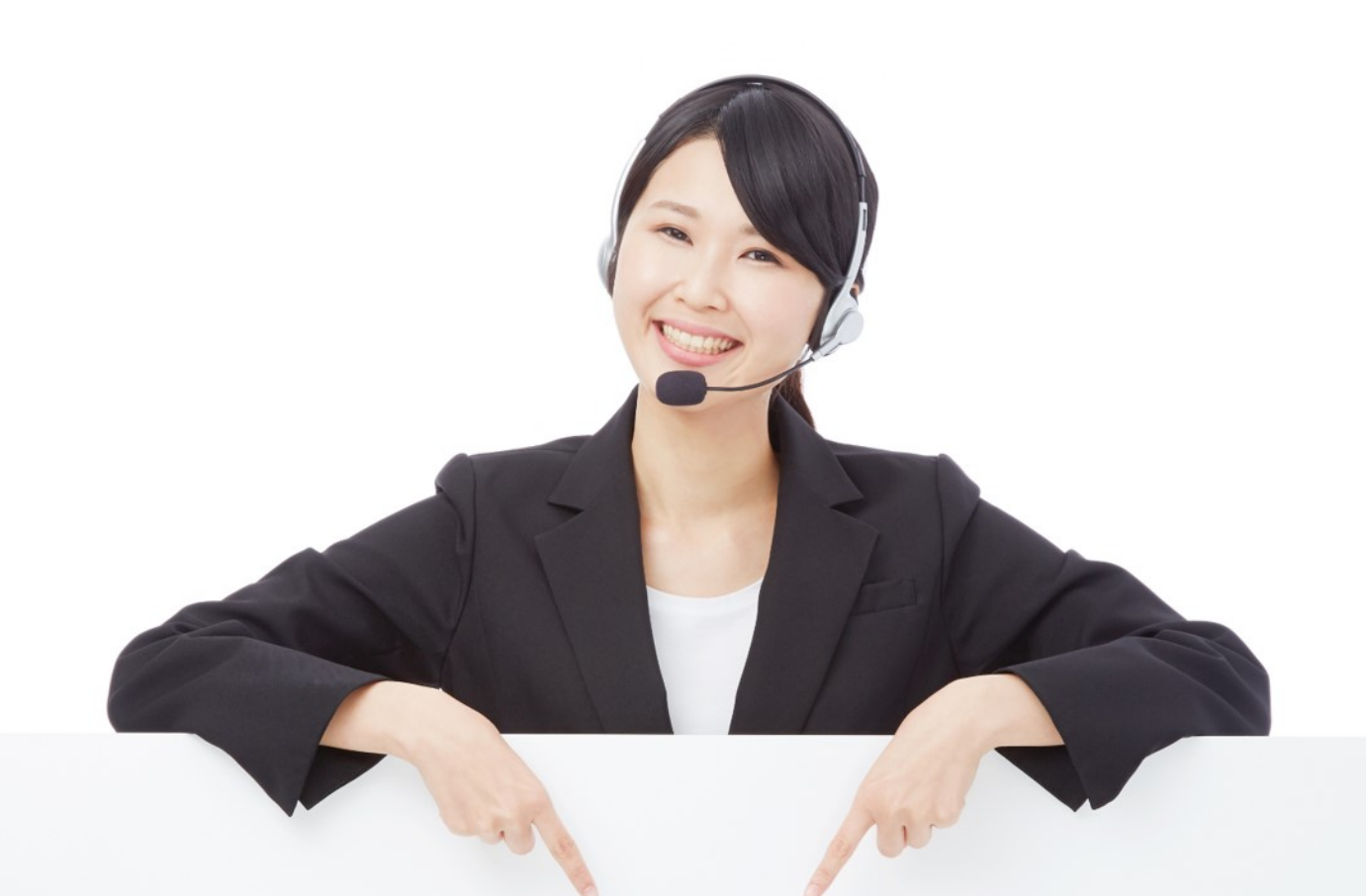

ご質問等あれば、お気軽にお問い合わせください。 <u>support@ma-jin.jp</u>

対応日時:平日10時~19時